# **Outlook 2007 on desktop**

#### **Table of Contents**

Configure an LDAP account in Outlook 2007 Set up SkyConnect address book as default Import Contacts in Outlook Export Contacts from Outlook

# Configure an LDAP account in Outlook 2007

1. On the Tools menu, click the Account Settings option.

| Bit Send Recting   Bit   Provide Folders   At Mail Rends   Bit   At Mail Rends   Bit   Coparting   Bit   Presonal Folders   Bit   Presonal Folders   Bit   Bit   Presonal Folders   Bit   Presonal Folders   Bit   Bit   Presonal Folders   Bit   Bit   Bit   Bit  <                                                                                                    | Support in deeba@acme                                                                                                    | corp.co.in - Microsoft Outlook                                                                                                    |          | Account Settings                                                                                                    | P |
|----------------------------------------------------------------------------------------------------|----------------------------------------------------------------------------------------------------|----------------------------------------------------------------------------------------------------|----------|----------------------------------------------------------------------------------------------------|---|
| Friends       Macro       Sun 12         Highfriendry       Account Settings       Sun 12         Presentations       Customize       Sun 12         Sent Rens       Customize       Setted e mail account delivers new e mail messages to the following location:         Mail       Setted e mail account delivers new e mail messages to the following location:         Mail       Image: Comparison of the set of the set of the                                                                                                    | Inbox in deepa@acmecorp.co.in - Milling. Co.in - Milling. Co.in - Mil | Corp.com - Microsoft Outbook<br>Tools Advisos Belo<br>Spad.Receive -<br>Jackart Search -<br>Jackart Search -<br>Jackart Search -<br>Grapanize<br>Rejes and Aletts<br>Maillog Cleanup<br>Empty "Deleted Rems" Folder | r Sun 12 | Account Settings E-mail Accounts You can select an account and change its settings.  E-mail Accounts You can select an account and change its settings.  E-mail Data Files IRSS Fleeds ShareFront Lists Internet Calendars Published Calendars Address Books Were  Provide the Provide State Calendars Address Books Were  Provide the Provide State Calendars Address Books Name Type Response Provide State Calendars Published Calendars Name Type Response Provide State Calendars Name Type Response Provide State Calendars Name Type Response Provide State Calendars Name Type Response Provide State Calendars Name Type Response Provide State Calendars Name Type Response Provide State Calendars Name Type Response Provide State Calendars Name Type Response Provide State Calendars Name Type Response Provide State Calendars Name Type Response Provide State Calendars Name Type Response Provide State Calendars Name Type Response Provide State Name Type Response Provide State Name Type Respons |   |
| Mail     deepa@scmecorp.co.in/lnbox       Image: Second Second Sec | Priends<br>HighPriority<br>Meetings (2)<br>Presentations<br>Sent Items (3)<br>span                                                                                                    | Macro Account Settings Trugt Center Qustomize Qptions                                                                                                    | Sun 12   | Selected e-mail account delivers new e-mail messages to the following location:                                                                                                    |   |
|                                                                                                    | Itens                                                                                                    | 20.                                                                                                    |          | deepa@acmecorp.co.in\Inbox<br>in data Ne C1,\Acmedeepa@acmecorp.co.in-00000005.pst                                                                                                    |   |

2. On the Account Settings window, select the Address Books tab and then click the New icon.

| Account Settings                                                                                          | × |  |  |  |
|----------------------------------------------------------------------------------------------------|---|--|--|--|
| Directories and Address Books<br>You can choose a directory or address book below to change or remove it. |   |  |  |  |
| E-mail Data Files RSS Feeds SharePoint Lists Internet Calendars Published Calendars Address Books         |   |  |  |  |
| Name Type                                                                                                 |   |  |  |  |
| Outlook Address Book MAPT                                                                                 | - |  |  |  |
|                                                                                                    |   |  |  |  |
|                                                                                                    |   |  |  |  |
| Close                                                                                                    |   |  |  |  |

3. Click to choose the Internet Directory Service (LDAP) option and then click the Next button.

| Add New E-mail Account                                                                                                    |        |
|----------------------------------------------------------------------------------------------------|--------|
| <b>Directory or Address Book Type</b><br>You can choose the type of directory or address book you'd like to add.                                                                                                    |        |
| <ul> <li>Internet Directory Service (LDAP)         Connect to an LDAP server to find and verify e-mail addresses and other         information.</li> <li>Additional Address Books         Connect to an address book to find and verify e-mail addresses and other         information.</li> </ul> |        |
| < Back Next >                                                                                                    | Cancel |

- 4. Enter required settings to access information in the directory service.
  - In the Server Name box, type the name of the server.

Don't know your server name? Access the online help (https://docs.mithi.com/home/faqs-on-baya-v3-webclient-in-skyconnect#how-to-access-help-to-configure-a-desktop-client-) to know the server settings required to configure your account.

- Click to select the **This server requires me to log on** check box, and then type your user name and password.
  - i. User Name: Enter the string "mail={user id}, dc=addressbook" mail=deepa@acmecorp.co.in, dc=addressbook
  - ii. Password : Password associated with the user id
- 5. Click the More Settings button to set server settings.

| Add New E-mail A                        | Account                                                                                     | X          |
|-----------------------------------------|---------------------------------------------------------------------------------------------|------------|
| <b>Directory Servi</b><br>You can enter | ce (LDAP) Settings<br>r the required settings to access information in a directory service. | ×,         |
| Server Informat                         | ion                                                                                         |            |
| Type the name of t<br>has given you.    | he directory server your Internet service provider or system administrator                  |            |
| Server Name:                            | acmecorp.co.in                                                                              |            |
| Logon Informati                         | ion                                                                                         |            |
| 🗹 This server requ                      | uires me to log on                                                                          |            |
| User Name:                              | mail=deepa@acmecorp.co.in, dc                                                               |            |
| Password:                               | ****                                                                                        |            |
| Require Sec                             | ure Password Authentication (SPA)                                                           |            |
|                                         | More Settings                                                                               |            |
|                                         |                                                                                             |            |
|                                         |                                                                                             |            |
|                                         |                                                                                             |            |
|                                         |                                                                                             |            |
|                                         | < Back Nex                                                                                  | t > Cancel |

6. A warning message is displayed. Click the Ok button to proceed further.

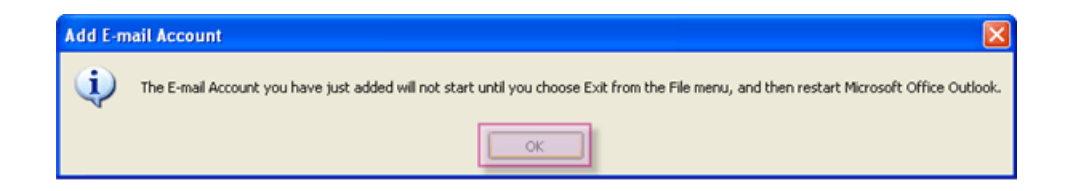

7. On the Connection tab of Microsoft LDAP Directory dialog box,

| Microsoft LDAP Directory    |                           |
|-----------------------------|---------------------------|
| Connection Search           |                           |
| Display Name                |                           |
| The display name as it app  | pears in the Address Book |
| Acmecorp Address Boo        | ĸ                         |
| Connection Details          | 389                       |
| Use Secure Sockets<br>Layer |                           |
| ОК                          | Cancel Apply              |

- i. Under **Display Name**, type the name for the LDAP address book to identify it easily. For example, Mithi SkyConnect Address Book.
- ii. Under **Connection Details**, enter the port number on which the LDAP service is running. The default value of port number is **389**.
- 8. Click the Search tab to change the search settings. Under Server Settings, Under Search Base,

| Microsoft LDAP Directory                                                                                                    | × |  |  |  |
|----------------------------------------------------------------------------------------------------|---|--|--|--|
| Connection Search                                                                                                    |   |  |  |  |
| Server Settings       60         Specify the maximum number of entries you want to return after a successful search:       100 |   |  |  |  |
| Search Base<br>O Use Default<br>O Custom: dc=addressbook                                                                       |   |  |  |  |
| Browsing<br>Enable Browsing (requires server support)                                                                          |   |  |  |  |
| Cancel Apply                                                                                                    |   |  |  |  |

- i. The search time-out setting specifies the number of seconds that Outlook spends searching the LDAP directory to resolve names in a message.
- ii. You can also limit the number of names listed in the Address Book that are returned from a successful search.
- iii. Choose the Custom option
- iv. Enter the string "dc=addressbook" without any space or a newline
- 9. Click OK => Next => Finish to complete the set up. The newly added address book is displayed in the Address Books tab of the Account Settings window.
- 10. Restart MS Outlook 2007 => Go to Address Book > Select newly added address book and search for contacts.

| 💷 Address Book: Acmecorp A   | ddress Book               |      |                |
|------------------------------|---------------------------|------|----------------|
| File Edit Tools              |                           |      |                |
| Search: 🔿 Name only 💿 More o | olumns Address Book       |      |                |
| 5                            | Go Acmecorp Address Book  | ~    | Advanced Find  |
| Name                         | E-mail Address            | E    | Business Phone |
| 💈 Aditi Shinde / acmecorp    | aditi@acmecorp.co.in      | SMTP |                |
| 🤱 John Smith /               | john.smith@acmecorp.co.in | SMTP |                |
| 8 neeta sawant / acmecorp    | neeta@acmecorp.co.in      | SMTP |                |
| Sakshi apte / acmecorp       | sakshi@acmecorp.co.in     | SMTP |                |
| Seema Pawar / acmecorp       | seema@acmecorp.co.in      | SMTP |                |
| Shekade / acmecorp           | praveen@acmecorp.co.in    | SMTP |                |
| Sidharth sathe / acmecorp    | sidharth@acmecorp.co.in   | SMIP |                |
| Sunny desnpande / acmecorp   | sunny@acmecorp.co.in      | SMIP |                |
|                              |                           |      |                |
|                              |                           |      |                |
|                              |                           |      |                |
|                              |                           |      |                |
|                              |                           |      |                |
|                              |                           |      |                |
|                              |                           |      |                |
|                              |                           |      | ~              |
| <                            |                           |      | >              |

### Set up SkyConnect address book as default

To pop up contacts (auto complete) from the address book configured, you need to set it as a default address book. Click here (https://support.office.com/en-us/article/change-default-address-book-53b3ce7a-9d35-4e27-9e37-57979778fe5b)to know the steps.

### Import Contacts in Outlook

To access contacts when you are offline i.e not connected to internet, you can import contacts in Outlook. Follow the steps mentioned in here (https://support.office.com/en-us/article/import-contacts-to-Outlook-bb796340-b58a-46c1-90c7b549b8f3c5f8#ID0EAACAAA=Outlook\_on\_the\_web).

## **Export Contacts from Outlook**

When you export your contacts from Outlook, a **copy of your contacts** is saved to a CSV file, or other file type. You can then use this file to import your contacts to another email account.

Follow the steps mentioned here (https://support.office.com/en-us/article/export-contacts-from-outlook-10f09abd-643c-4495-bb80-543714eca73f).